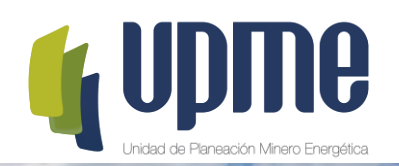

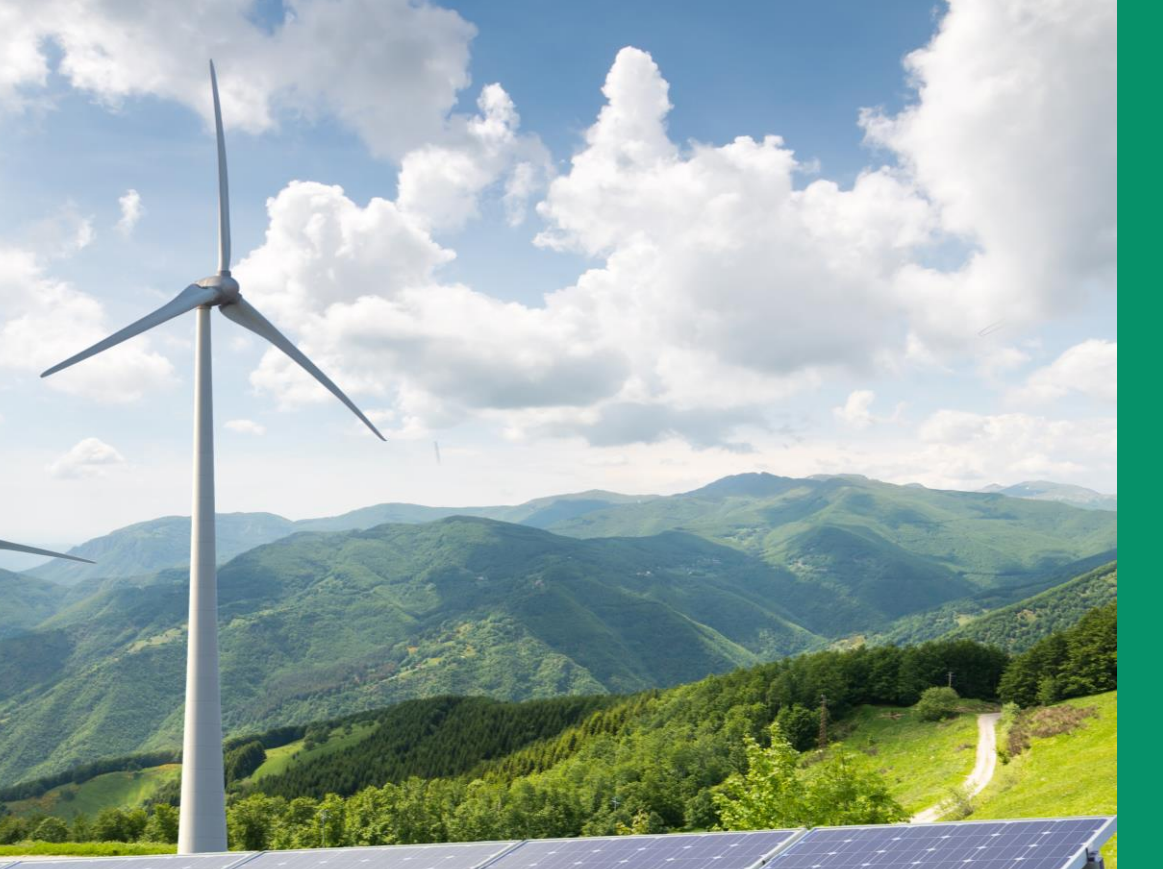

#### INSTRUCTIVO PARA PRESENTACIÓN DEL SOBRE No.2 EN PLATAFORMA TECNOLÓGICA SUBASTA CLPE No.2 - 2019

El futuro es de todos

Minenergía

## **OBJETIVO**

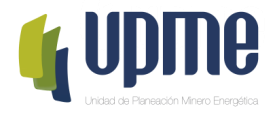

El presente instructivo tiene como objeto presentar a los participantes el paso a paso para el registro exitoso de la información del Sobre No. 2 en la Plataforma Tecnológica de Subasta CLPE No. 2 de 2019

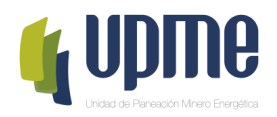

# 01. RECOMENDACIONES Y ACLARACIONES

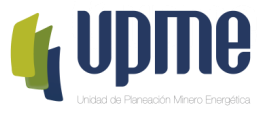

#### **RECOMENDACIONES Y ACLARACIONES PARA PRESENTACIÓN DEL SOBRE No.2.**

- 1. Para el uso de la Plataforma Tecnológica asegúrese de tener el explorador habilitado para ventanas emergentes. Se recomienda usar Chrome o Mozilla.
- 2. Una vez confirmado el registro de ofertas de cantidad de energía (paquetes y restricciones), éstas no son susceptibles de modificación alguna.
- 3. Se recomienda que una vez registrada las ofertas de cantidad de energía el Participante cierre la plataforma tecnológica y vuelva a ingresar en el horario habilitado para el ingreso de los precios.
- 4. El registro del precio de las ofertas podrán modificarlo durante el horario establecido en el cronograma (12:00 pm – 15:00 pm), y el valor definitivo será el último registrado y reportado por la Plataforma Tecnológica el cual se confirmará a través del correo electrónico que recibirá el Participante y la UPME.
- 5. La hora y fecha de registro de ofertas de cantidad y precio, corresponde a la del servidor de la UPME, en ningún caso será la configurada en el computador del participante.
- 6. Cualquier inconveniente que se presente para el ingreso de la Plataforma Tecnológica, tanto para el día del simulacro como para el día de la subasta, la UPME brindará el respectivo soporte a través del módulo de comunicaciones de la Plataforma Tecnológica o es su defecto el correo electrónico de subasta.

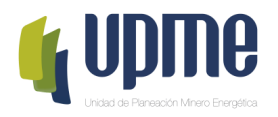

# 02 INGRESO A LA PLATAFORMA TECNOLÓGICA

#### INGRESO A LA PLATAFORMA TECNOLÓGICA

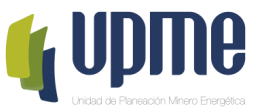

• Para acceder al aplicativo, ingrese a la siguiente ruta:

Página web de la UPME (<u>www1.upme.gov.co</u>) -> Promoción del sector -> Subasta de Largo Plazo -> Subasta CLPE No. 02-2019 o directamente a través del siguiente enlace <u>http://www1.upme.gov.co/PromocionSector/Subastas-largo-plazo/Paginas/Subasta-CLPE-No-02-2019.aspx</u>

• Pantalla de Inicio

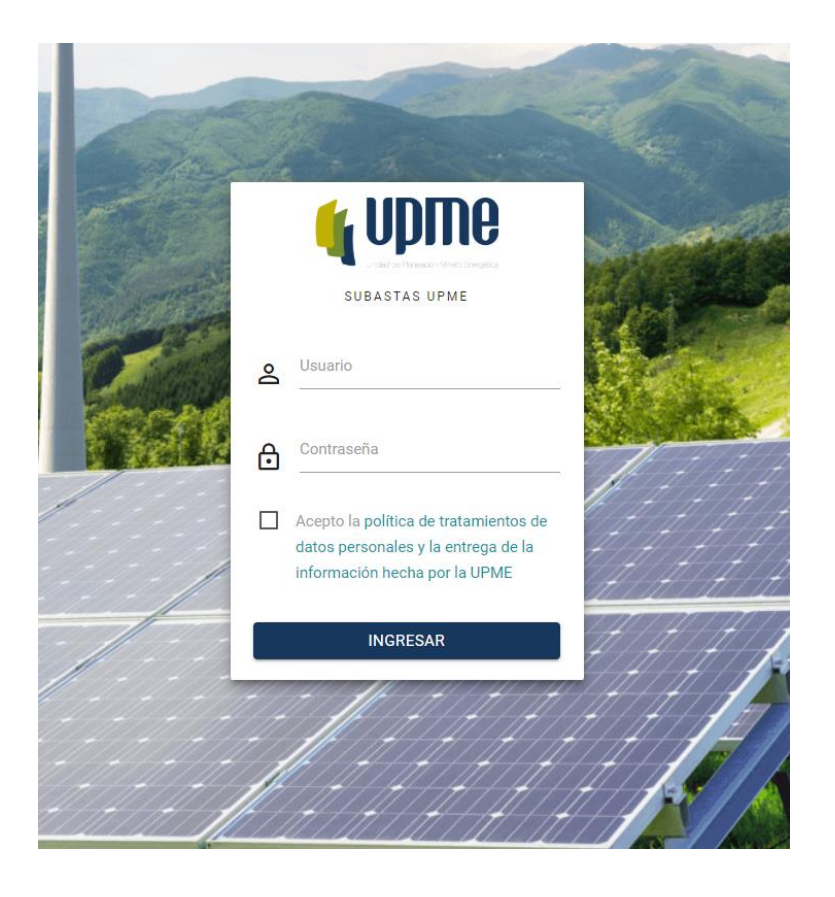

- 1. Se deben ingresar Usuario y Contraseña.
- 2. Aceptar la política de tratamiento de datos personales y la entrega de la información hecha por la UPME.
- 3. Hacer clic en INGRESAR

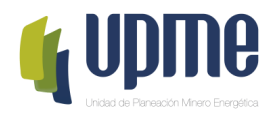

# 02 REGISTRO DE OFERTAS DE CANTIDAD -GENERADORES

## INFORMACIÓN GENERAL

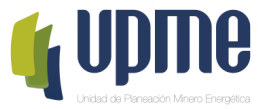

Un vez ingrese, hacer clic en *Generador* o *Detalles*.

| <b>@</b>                                                                                                    | SEGUNDA SUBASTA DE CONTRATACIÓN A<br>LARGO PLAZO DE ENERGÍA ELÉCTRICA |
|----------------------------------------------------------------------------------------------------|-----------------------------------------------------------------------|
| REGISTRO                                                                                                    |                                                                       |
| Senerador                                                                                                    | DETALLES                                                              |
| HERRAMIENTAS                                                                                                    |                                                                       |
| Comunicaciones con                                                                                                    |                                                                       |
| Second Second Se |                                                                       |
| 📚 Salir                                                                                                    |                                                                       |
|                                                                                                    |                                                                       |

## INFORMACIÓN GENERAL

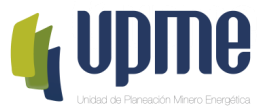

En la sección de Proyectos, en los Requisitos de cada Proyecto dar clic en el Botón OFERTAS.

| Proyectos                                 |                |         |
|-------------------------------------------|----------------|---------|
| Datos del proyecto                        | Requisitos     |         |
| Código:                                   |                |         |
| Fuente:                                   | VER GARANTÍA   | OFERTAS |
| Municipio:                                | VER REQUISITOS |         |
| ¿Es propietario del proyecto?:<br>Estado: |                |         |

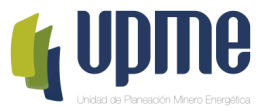

Una vez ingrese a OFERTAS de su proyecto, encontrará una tabla resumen de ofertas del proyecto que se complementará una vez registre las ofertas del mismo.

Para el registro de ofertas de cantidad hacer clic en **REGISTRAR OFERTA.** Este botón únicamente se habilitará el 22 de Octubre de 2019 de 9:00 am – 12:00 pm.

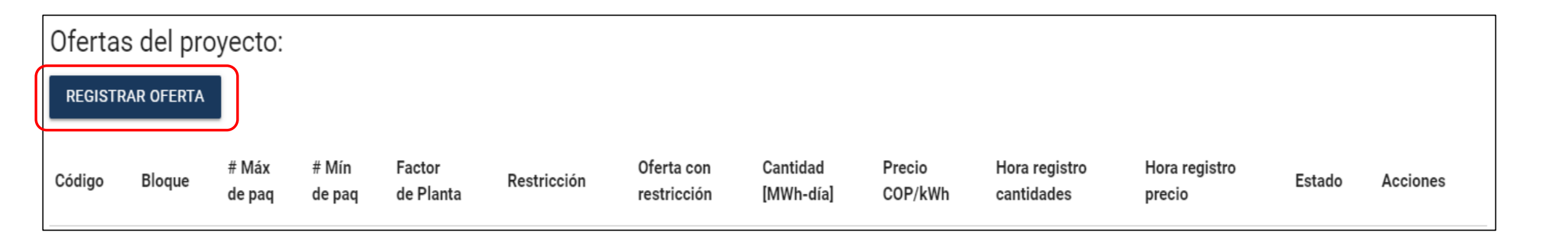

**NOTA:** El registro de oferta se realiza por bloque, por tanto, en caso de ingresar ofertas en distintos bloques deberá hacer clic en **REGISTRAR OFERTA** las veces que lo requiera para ingresar la información requerida por bloque.

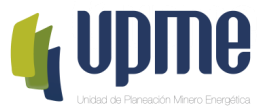

Al ingresar a *Registrar Oferta*, encontrará los siguientes campos:

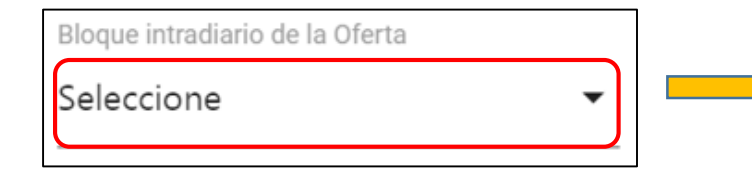

Deberá hacer clic en Seleccione, el cual abrirá lista desplegable con los bloques definidos en la en la resolución MME 40590 de 2019 modificada por la resolución MME 40678 de 2019.

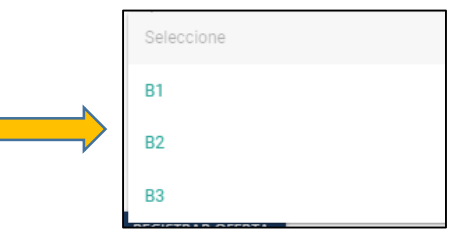

Número mínimo de paquetes

Deberá registrar el número mínimo de paquetes de energía que está dispuesto a aceptar para un mismo precio de oferta. Este valor deberá ingresarse en número enteros positivos.

Número máximo de paquetes

0

0

Deberá registrar el número máximo de paquetes de energía que está dispuesto a aceptar para un mismo precio de oferta. Este valor deberá ingresarse en número enteros positivos.

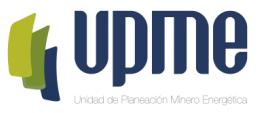

Al ingresar a Registrar Oferta, encontrará los siguientes campos:

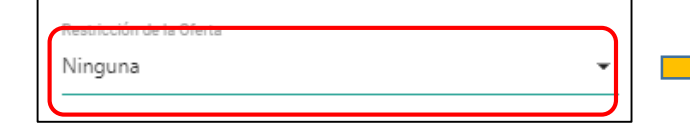

Deberá hacer clic en *Ninguna*, el cual abrirá lista desplegable con las restricciones definidas en el Modelo de optimización para el proceso de adjudicación de la subasta publicado por el Ministerio de Minas y Energía. Este campo sólo se activará después de haber registrado la primera oferta.

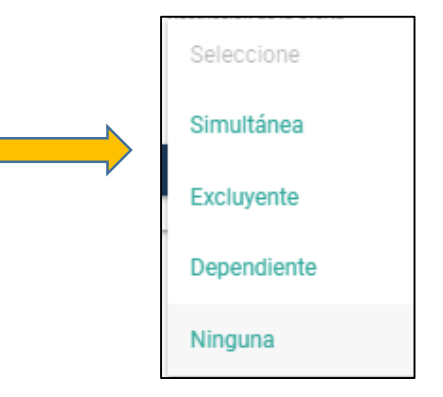

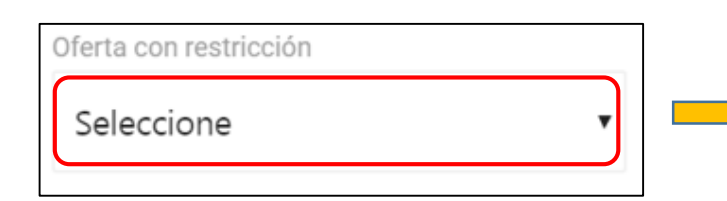

Una vez registrada la primera oferta, este campo se activará con la lista desplegable de los bloques registrados para definir la restricción. Por tanto, deberá hacer clic en **Seleccione** para indicar la restricción con la otra oferta que desee vincular.

| ſ | Oferta con restricción |
|---|------------------------|
|   | Seleccione 🔻           |
|   | Seleccione             |
|   | VB1085                 |
|   | VB2084                 |
|   |                        |

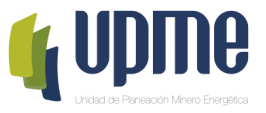

Ingresada la información de la oferta de cantidad del bloque intradiario seleccionado, dar clic en **REGISTRAR OFERTA.** 

| Registrar oferta al proyecto:   |                           |                           |  |  |  |  |  |  |  |  |
|---------------------------------|---------------------------|---------------------------|--|--|--|--|--|--|--|--|
| Bloque intradiario de la Oferta | Número mínimo de paquetes | Número máximo de paquetes |  |  |  |  |  |  |  |  |
| Seleccione 🗸                    | 0                         | 0                         |  |  |  |  |  |  |  |  |
|                                 |                           |                           |  |  |  |  |  |  |  |  |
| Restricción de la Oferta        | Oferta con restricción    |                           |  |  |  |  |  |  |  |  |
| Simultánea 🔹                    | Seleccione 🔹              |                           |  |  |  |  |  |  |  |  |
|                                 | ·                         |                           |  |  |  |  |  |  |  |  |
| REGISTRAR OFERTA                |                           |                           |  |  |  |  |  |  |  |  |

Una vez de clic en este botón, la oferta queda creada y guardada en la Plataforma Tecnológica. En este punto la UPME **NO** ha recibido ninguna información.

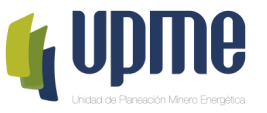

Al registrar la oferta, en la Plataforma se relacionará la información ingresada a través de una tabla. Esta información queda guardada y la UPME **NO** tiene acceso a ella. Por tanto, el participante podrá **EDITAR** o **ELIMINAR** ofertas las veces que lo considere necesario.

| Oferta                                                                                                    | Ofertas del proyecto:                      |                 |                 |                     |             |                           |                       |                   |                             |                         |        |                    |
|----------------------------------------------------------------------------------------------------|--------------------------------------------|-----------------|-----------------|---------------------|-------------|---------------------------|-----------------------|-------------------|-----------------------------|-------------------------|--------|--------------------|
| REGIST                                                                                                    | RAR OFE                                    | RTA             |                 |                     |             |                           |                       |                   |                             |                         |        |                    |
| Código                                                                                                    | Bloque                                     | # Máx<br>de paq | # Mín<br>de paq | Factor<br>de Planta | Restricción | Oferta con<br>restricción | Cantidad<br>[MWh-día] | Precio<br>COP/kWh | Hora registro<br>cantidades | Hora registro<br>precio | Estado | Acciones           |
| VB1083                                                                                                    | B1                                         | 10              | 10              | 0.57                | Ninguna     |                           | 35.0                  |                   | Oct 10 2019, 17:47:23       |                         | Activa | EDITAR<br>ELIMINAR |
| ж.                                                                                                    | Hora y fecha de registro de la<br>Cantidad |                 |                 |                     |             |                           |                       |                   |                             |                         |        |                    |
| CONFIRMAR REGISTRO SOBRE 2 - CANTIDADES Una vez finalizado el proceso de registro de todas las ofertas y configuradas todas las restricciones hacer clic en CONFIRMAR REGISTRO SOBRE 2 - CANTIDADES |                                            |                 |                 |                     |             |                           |                       |                   |                             |                         |        |                    |

#### **CONFIRMAR REGISTRO SOBRE 2 - CANTIDADES**

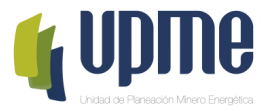

#### Al hacer clic en CONFIRMAR REGISTRO SOBRE 2 – CANTIDADES, aparecerá el siguiente mensaje:

| ¿Está seguro que desea confirmar las cantidades de las ofertas creadas para el proyecto<br>- PRGEN_059?                                          |
|----------------------------------------------------------------------------------------------------|
| Tenga en cuenta que una vez seleccionada la opción "Confirmar", todas las ofertas podrán ser modificadas únicamente para el registro del precio. |
| CONFIRMAR CANCELAR                                                                                                    |

Una vez esté seguro de que la información registrada es correcta, deberá hacer clic en **CONFIRMAR.** Al hacer clic, se enviará un correo tanto al Participante como a la UPME como soporte del registro de información. Por tanto, el participante no podrá hacer ninguna modificación sobre la información ingresada.

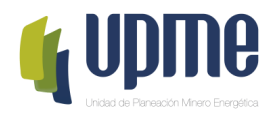

# 03 REGISTRO DE OFERTAS DE PRECIO -GENERADORES

## **INFORMACIÓN GENERAL**

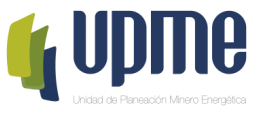

Para el ingreso de precio para cada oferta creada la Plataforma Tecnológica quedará habilitada a partir de las 12:00 pm hasta las 15:00 pm. Ingresar nuevamente e ir a la sección de *Proyectos*, en los *Requisitos* de cada Proyecto y dar clic en el Botón **OFERTAS**.

| Proyectos                                    |                |         |
|----------------------------------------------|----------------|---------|
| Datos del proyecto                           | Requisitos     |         |
| Código:<br>Nombre:                           |                |         |
| Fuente:<br>Departamento:                     | VER GARANTÍA   | OFERTAS |
| Municipio:<br>¿Es propietario del proyecto?: | VER REQUISITOS |         |
| Estado:                                      |                |         |

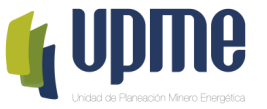

Al ingresar, en **Ofertas del Proyecto** en la columna de **Acciones** hacer clic en **REGISTRAR** En pantalla aparecerá el reporte de las Ofertas relacionadas para el proyecto seleccionado. Solo en el día y la hora programada para registrar ofertas se habilitará el botón **REGISTRAR**.

| Ofe | Ofertas del proyecto: |        |                       |                    |                        |             |                           |                           |                   |                             |                            |                        |          |
|-----|-----------------------|--------|-----------------------|--------------------|------------------------|-------------|---------------------------|---------------------------|-------------------|-----------------------------|----------------------------|------------------------|----------|
| Cód | igo                   | Bloque | #<br>Máx<br>de<br>paq | # Mín<br>de<br>paq | Factor<br>de<br>Planta | Restricción | Oferta con<br>restricción | Cantidad<br>[MWh-<br>día] | Precio<br>COP/kWh | Hora registro<br>cantidades | Hora<br>registro<br>precio | Estado                 | Acciones |
| VB1 | 083                   | B1     | 10                    | 10                 | 0.57                   | Ninguna     | -                         | 35.0                      |                   | Oct 10 2019,<br>17:47:23    |                            | Cantidad<br>confirmada | REGISTAR |
|     |                       |        |                       |                    |                        |             |                           |                           |                   |                             |                            |                        |          |

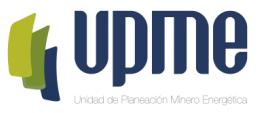

En pantalla aparecerá un campo donde se puede ingresar el precio de la oferta y el botón CONFIRMAR PRECIO

| Registrar precio de la oferta VB1083 con cantidad 35.0 |
|--------------------------------------------------------|
| Precio COP/kWh                                         |
| 120                                                    |
|                                                        |
| Una vez ingresado el precio hacer clic                 |
| en CONFIRMAR PRECIO                                    |

**NOTAS:** Al momento de dar clic en **CONFIRMAR PRECIO**, automáticamente la Plataforma Tecnológica enviará un correo confirmando el registro tanto al Participante como a la UPME. Sin embargo, el participante podría modificar su valor las veces que lo requiera.

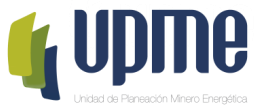

En pantalla aparecerá el reporte de las Ofertas con el registro del precio ingresado y su respectiva fecha y hora. Lo anterior para cada oferta del proyecto seleccionado.

| Oferta | Ofertas del proyecto:                                                                                                    |                       |                    |                        |             |                           |                           |                   |                             |                          |                      |          |
|--------|----------------------------------------------------------------------------------------------------|-----------------------|--------------------|------------------------|-------------|---------------------------|---------------------------|-------------------|-----------------------------|--------------------------|----------------------|----------|
| Código | Bloque                                                                                                    | #<br>Máx<br>de<br>paq | # Mín<br>de<br>paq | Factor<br>de<br>Planta | Restricción | Oferta con<br>restricción | Cantidad<br>[MWh-<br>día] | Precio<br>COP/kWh | Hora registro<br>cantidades | Hora registro<br>precio  | Estado               | Acciones |
| VB1083 | B1                                                                                                    | 10                    | 10                 | 0.57                   | Ninguna     | 5 <b>.</b>                | 35.0                      | 120.0             | Oct 10 2019,<br>17:47:23    | Oct 11 2019,<br>07:50:39 | Precio<br>confirmado | REGISTAR |
|        | En el reporte aparecerá la fecha y la hora del registro<br>de precio, el cual será utilizado como criterio de<br>desempate. |                       |                    |                        |             |                           |                           |                   |                             |                          |                      |          |

**NOTAS:** El botón de **REGISTRAR** quedará habilitado desde 12:00 pm hasta las 15:00 pm periodo en el cual el participante podrá cambiar el valor del precio las veces que lo requiera. El valor definitivo será el último registrado y reportado por la Plataforma Tecnológica, el cual se confirmará a través del correo electrónico que recibirá el Participante y la UPME.

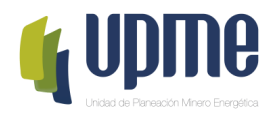

# 04 REGISTRO DE OFERTAS DE CANTIDAD -COMERCIALIZADORES

## INFORMACIÓN GENERAL

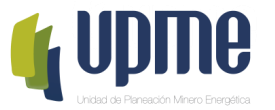

Un vez ingrese, hacer clic en *Comercializador* o *Detalles*.

| <b>@</b>               | SEGUNDA SUBASTA DE CONTRATACIÓN A<br>LARGO PLAZO DE ENERGÍA ELÉCTRICA |
|------------------------|-----------------------------------------------------------------------|
| REGISTRO               |                                                                       |
| Second Comercializador | DETALLES                                                              |
| HERRAMIENTAS           |                                                                       |
| Comunicaciones con     |                                                                       |
| Sambiar clave          |                                                                       |
| 🔶 Salir                |                                                                       |
|                        |                                                                       |

## **INFORMACIÓN GENERAL**

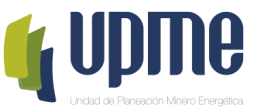

Una vez ingrese a OFERTAS, encontrará una tabla resumen que se complementará una vez registre las ofertas del mismo.

Para el registro de ofertas de cantidad hacer clic en **CREAR OFERTA.** Este botón únicamente se habilitará el 22 de Octubre de 2019 de 9:00 am – 12:00 pm.

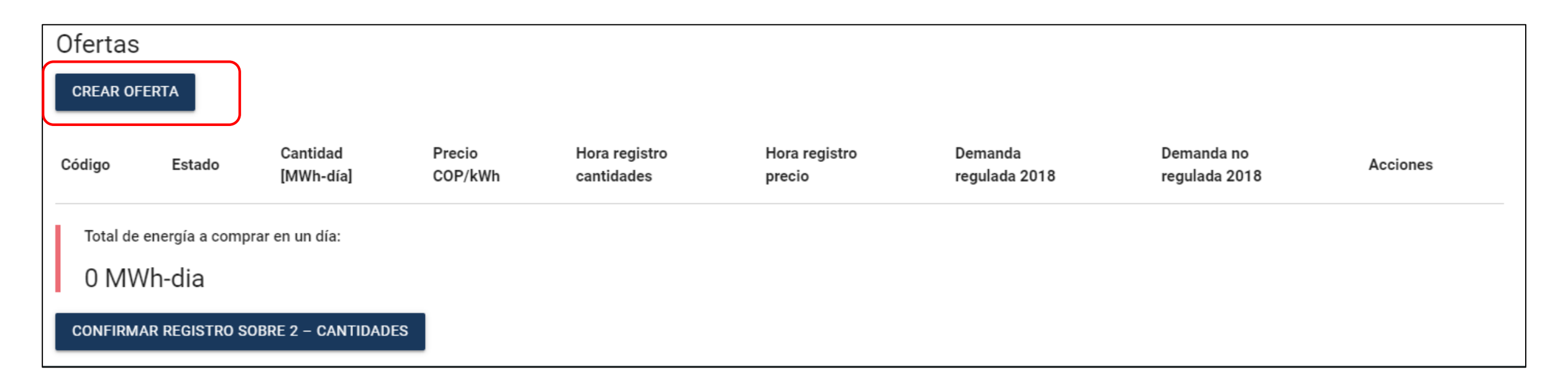

**NOTA:** El participante podrá hacer clic en **REGISTRAR OFERTA** las veces que lo requiera para ingresar la cantidad de ofertas con las cuales desee participar en la Subasta.

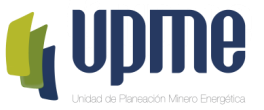

Al ingresar en **CREAR OFERTA**, aparecerá una pantalla donde deberá registrar de la oferta de cantidad. Una ves ingresada la información dar clic en **REGISTRAR OFERTA**.

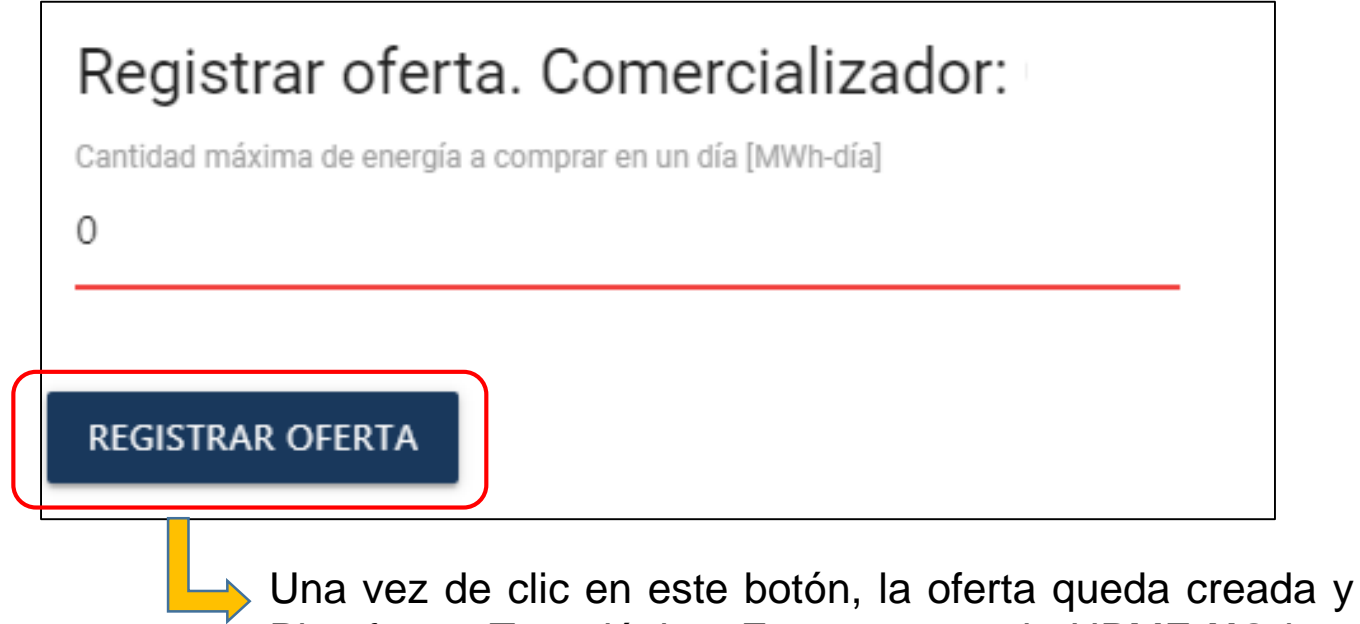

Una vez de clic en este botón, la oferta queda creada y guardada en la Plataforma Tecnológica. En este punto la UPME **NO** ha recibido ninguna información.

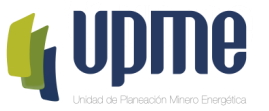

Al registrar la oferta, en la Plataforma se relacionará la información ingresada a través de una tabla. Esta información queda guardada y la UPME **NO** tiene acceso a ella. Por tanto, el participante podrá **EDITAR** o **ELIMINAR** ofertas las veces que lo considere necesario.

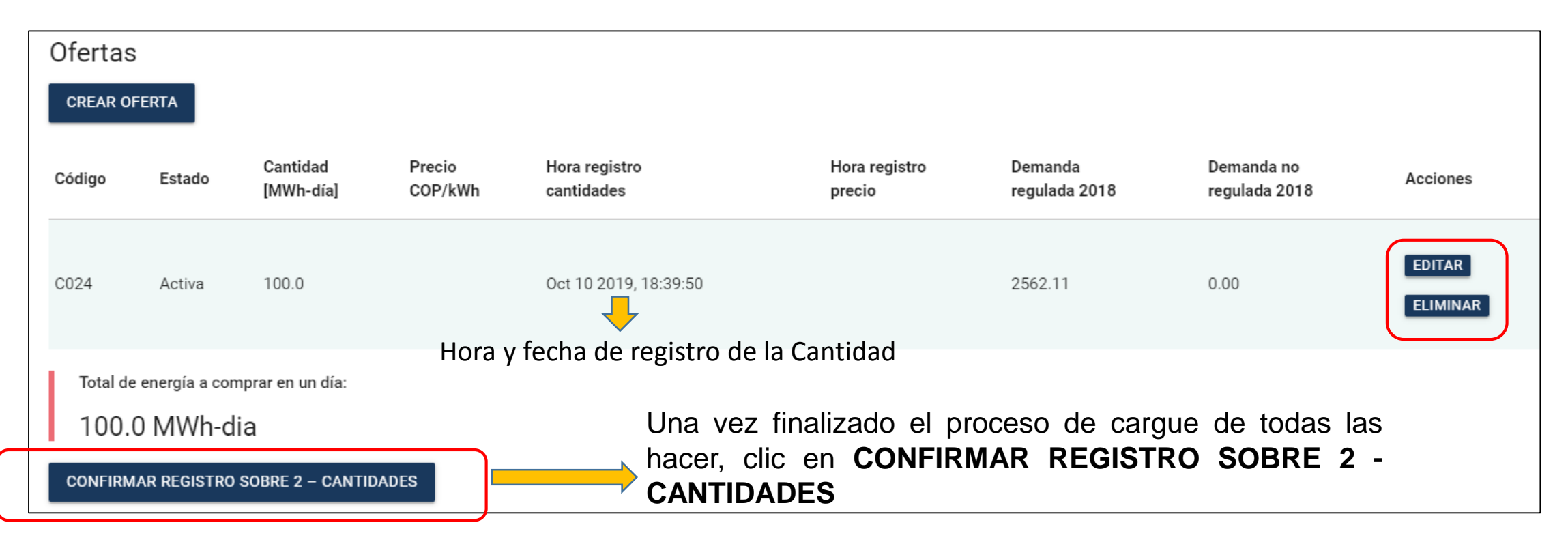

#### **CONFIRMAR REGISTRO SOBRE 2 - CANTIDADES**

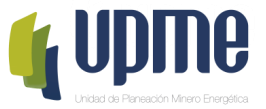

Al hacer clic en **CONFIRMAR REGISTRO SOBRE 2 – CANTIDADES**, aparecerá el siguiente mensaje:

| ¿Está seguro que desea confirmar las cantidades de las ofertas creadas?                                                                          |  |  |  |  |  |  |
|----------------------------------------------------------------------------------------------------|--|--|--|--|--|--|
| Tenga en cuenta que una vez seleccionada la opción "Confirmar", todas las ofertas podrán ser modificadas únicamente para el registro del precio. |  |  |  |  |  |  |
| CONFIRMAR CANCELAR                                                                                                    |  |  |  |  |  |  |

Una vez esté seguro de que la información registrada es correcta, deberá hacer clic en **CONFIRMAR.** Al hacer clic, se enviará un correo tanto al Participante como a la UPME como soporte del registro de información. Por tanto, el participante no podrá hacer ninguna modificación sobre la información ingresada.

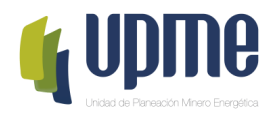

# 05 REGISTRO DE OFERTAS DE PRECIO -COMERCIALIZADORES

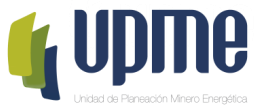

Para el ingreso de precio para cada oferta creada la Plataforma Tecnológica quedará habilitada a partir de las 12:00 pm hasta las 15:00 pm. Ingresar nuevamente y dar clic en el Botón **OFERTAS**.

Al ingresar, en Ofertas en la columna de Acciones hacer clic en REGISTRAR PRECIO.

| Ofertas                                                |                     |                       |                   |                             |                         |                          |                             |                 |  |
|--------------------------------------------------------|---------------------|-----------------------|-------------------|-----------------------------|-------------------------|--------------------------|-----------------------------|-----------------|--|
| Código                                                 | Estado              | Cantidad<br>[MWh-día] | Precio<br>COP/kWh | Hora registro<br>cantidades | Hora registro<br>precio | Demanda<br>regulada 2018 | Demanda no<br>regulada 2018 | Acciones        |  |
| C024                                                   | Cantidad confirmada | 100.0                 |                   | Oct 10 2019, 18:39:50       |                         | 2562.11                  | 0.00                        | REGISTAR PRECIO |  |
| Total de energía a comprar en un día:<br>100.0 MWh-dia |                     |                       |                   |                             |                         |                          |                             |                 |  |

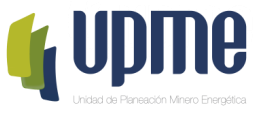

En pantalla aparecerá un campo donde se puede ingresar el precio de la oferta y el botón CONFIRMAR PRECIO

| Registrar precio de la oferta C024 con cantidad 100.0 |  |  |  |  |  |
|-------------------------------------------------------|--|--|--|--|--|
| Precio COP/kWh                                        |  |  |  |  |  |
| 130                                                   |  |  |  |  |  |
|                                                       |  |  |  |  |  |
| CONFIRMAR PRECIO                                      |  |  |  |  |  |

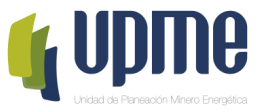

En pantalla aparecerá el reporte de las Ofertas con el registro del precio ingresado y su respectiva fecha y hora. Lo anterior para cada oferta registrada.

| Ofertas                                                |                   |                       |                   |                                       |                                                                                                    |                          |                             |                 |  |  |
|--------------------------------------------------------|-------------------|-----------------------|-------------------|---------------------------------------|----------------------------------------------------------------------------------------------------|--------------------------|-----------------------------|-----------------|--|--|
| Código                                                 | Estado            | Cantidad<br>[MWh-día] | Precio<br>COP/kWh | Hora registro<br>cantidades           | Hora registro<br>precio                                                                                                    | Demanda<br>regulada 2018 | Demanda no<br>regulada 2018 | Acciones        |  |  |
| C024                                                   | Precio confirmado | 100.0                 | 120.0             | Oct 10 2019, 18:39:50                 | Oct 11 2019, 07:43:43                                                                                                    | 2562.11                  | 0.00                        | REGISTAR PRECIO |  |  |
| Total de energía a comprar en un día:<br>100.0 MWh-dia |                   |                       |                   | En el rep<br>del regist<br>como crite | En el reporte aparecerá la fecha y la hora<br>del registro de precio, el cual será utilizado<br>como criterio de desempate. |                          |                             |                 |  |  |

**NOTA:** El botón de **REGISTRAR** quedará habilitado desde 12:00 pm hasta las 15:00 pm donde el participante podrá cambiar el valor del precio las veces que lo requiera. El valor definitivo será el último registrado y reportado por la Plataforma Tecnológica, el cual se confirmará a través del correo electrónico que recibirá el Participante y la UPME.

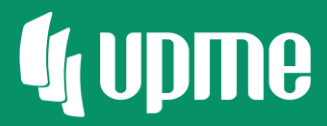

# Gracias

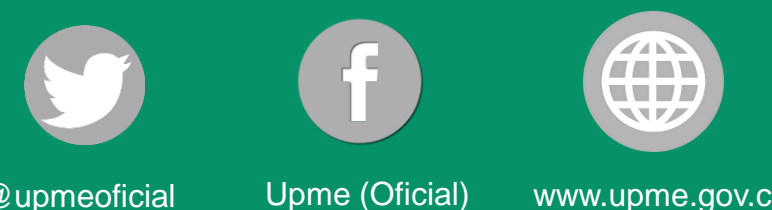

@upmeoficial

www.upme.gov.co